# SECURE PSU VoD Cisco XDR **製品統合ガイド** Firewall Threat Defense 編<sup>(</sup>)

2024年3月 シスコシステムズ合同会社 セキュリティ事業

CISCO

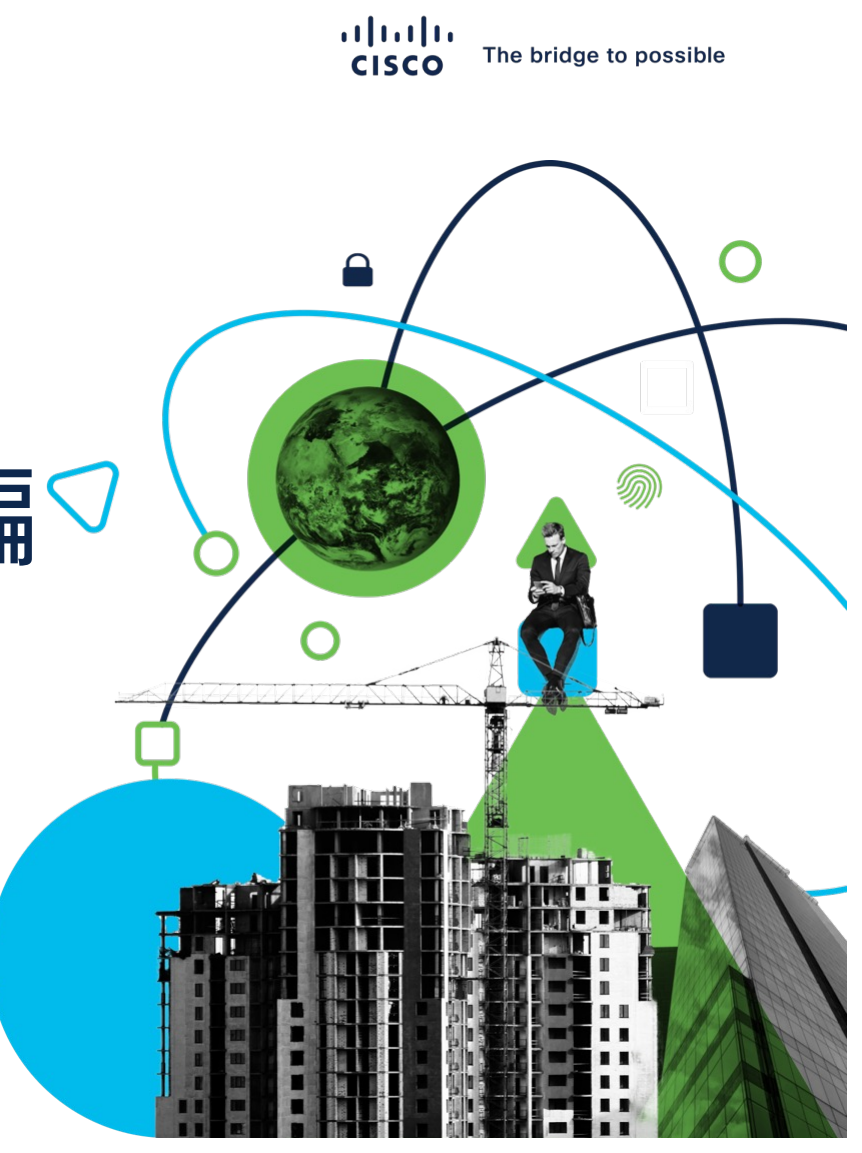

### XDR - Firewall Threat Defense 構成と動作の仕組み

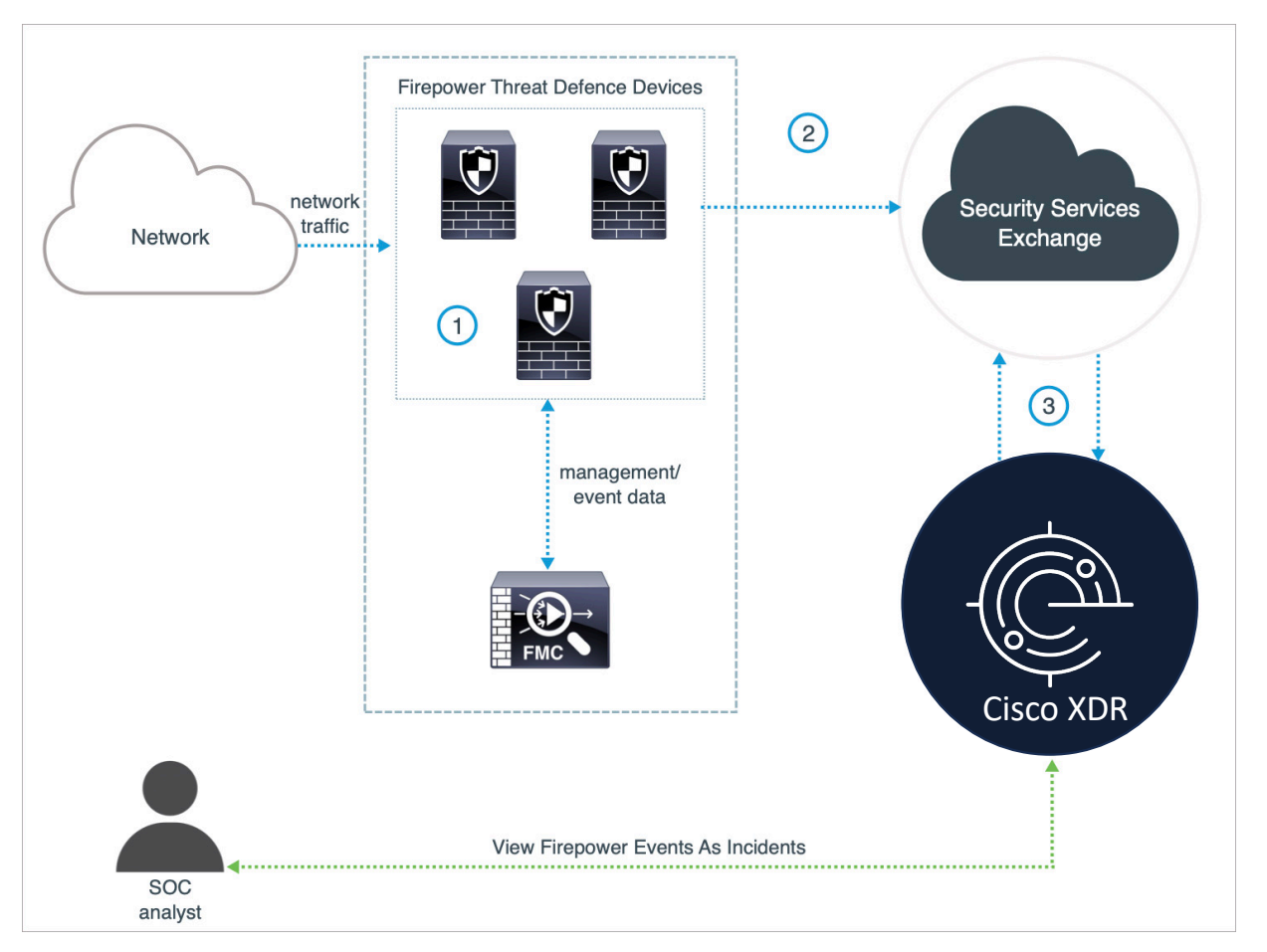

#### 動作概要

- 1) FMC で管理している FTD デバイス がイベントを生成
- 2) FTD デバイスが、サポートされてい るイベントを Security Service Exchange (SSX) に送信
- 3) XDR が検出情報を SSX に照会し、
   XDR にイベントやインシデントとして表示

### XDR - Firewall Threat Defense 本ガイドでの条件

- FMC 管理の FTD と XDR の連携方法を解説
   FDM 管理でも XDR との連携は可能だが本ガイドでは割愛
- FMC / FTD バージョン 7.2 以降で、FTD と XDR が直接連携する方法を解
   説

Syslog 経由であればバージョン 6.3 から、直接連携であればバージョン 6.4 から FTD と XDR との連携は可能だが、バージョン 7.2 以降の直接連携が最もシンプルでわかり やすいので、本ガイドはその方法の解説に注力

 FMC でレジストしている Smart Account の Virtual Account に管理者権限 が必要 評価期間中の FMC / FTD (Smart License 未登録) では連携設定不可

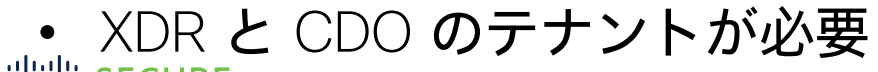

ISCO SECURE © 2024 Cisco and/or its affiliates. All rights reserved. Cisco Public

### XDR - Firewall Threat Defense 設定手順の流れ

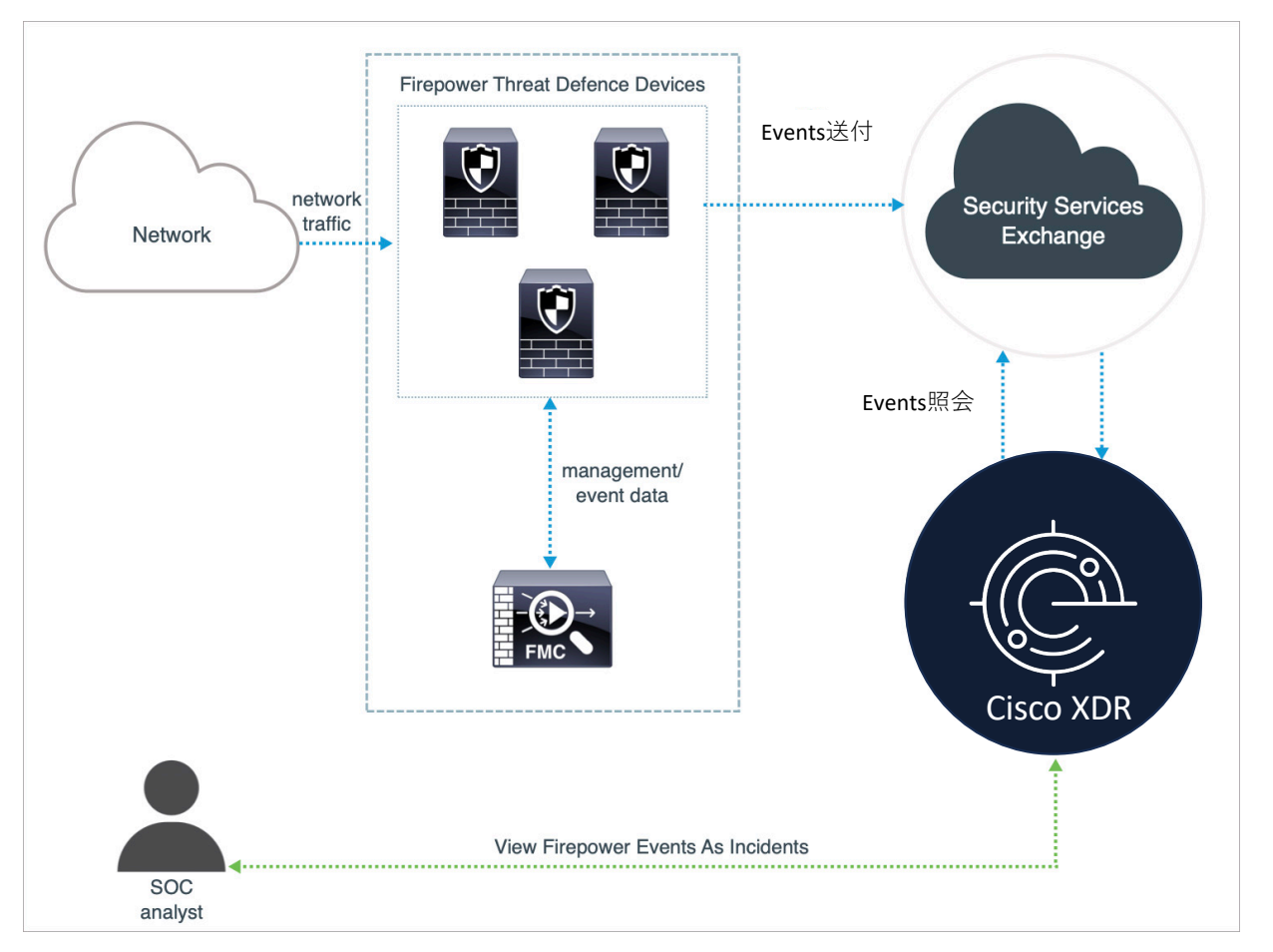

#### 設定手順

- 1) Security Services Exchange (SSX) にて Smart Account を紐付け
- 2) Firewall Management Center (FMC) にて XDR との連携設定
- 3) XDR 管理コンソールにて Secure Firewall (FTD) インテグレーション の確認
- 4) 動作確認

### 設定1) SSX で Smart Account の紐付け

| SecureX End of Life.     Cisco anneunced the end-of-life for Cisco SecureX on August 11, 2023. An improved experience for customers to manage their Cisco Security Cloud applications will be released to replace Se | 1 Cisco Security Cloud にログイン<br>https://sign-on.security.cisco.com |
|----------------------------------------------------------------------------------------------------|--------------------------------------------------------------------|
| Image: Cloudlock     Meraki     Umbrella     De     Secure Access     Secure Access     Secure Workload       Circo Cloudlock     Ope Merali     De     Secure Access     Secure Workload                            | ② 使っているデータセンターの XDR をクリックして XDR<br>管理画面にログイン (本ガイドでは APJC)         |
| CDO (APJC)<br>Cisco Defense<br>Orchestrator (APJC)                                                                                                    | eraki China Cisco Vulnerability<br>Management (IN)                 |
| SecureX Threat Response<br>(APJC)                                                                                                    | 5                                                                  |

### 設定1) SSX で Smart Account の紐付け(続き)

|                                           |   |                        | Integrations                                                                                                    |                                                                                                    |                                                                                                    |                                                                                                    |                                                                                                    |  |
|-------------------------------------------|---|------------------------|----------------------------------------------------------------------------------------------------|----------------------------------------------------------------------------------------------------|----------------------------------------------------------------------------------------------------|----------------------------------------------------------------------------------------------------|----------------------------------------------------------------------------------------------------|--|
| allala yoo                                |   |                        | Q. Search Capabilities V Aut                                                                                                    | thorship Type 🗸                                                                                                    |                                                                                                    |                                                                                                    |                                                                                                    |  |
| cisco XDR                                 |   |                        | My Integrations                                                                                                    |                                                                                                    |                                                                                                    |                                                                                                    | ~                                                                                                    |  |
| ≡                                         |   | Administration ×       | Cisco Third-Party<br>Cisco Integrations                                                                                                    |                                                                                                    |                                                                                                    |                                                                                                    |                                                                                                    |  |
| Control Center                            | > | My Account 🗸           | Cisco Defense Orchestrator                                                                                                    | Cisco Duo                                                                                                    | Cisco Threat Intelligence API                                                                                                    | Cisco Vulnerability Management                                                                                                    | Sec Cyber Vision                                                                                                    |  |
| Incidents                                 |   | Notifications          | se Cisco Managed                                                                                                    | an Cisco Managed                                                                                                    | te: Cisco Managed                                                                                                    | se: Cisco Managed                                                                                                    | se Cisco Managed                                                                                                    |  |
| -Q Investigate                            |   | Playbooks 1            | Claco Defense Orchestrator sa o dou-based multi-device<br>manager you can use to manage feculty post, changes<br>across verices security products.<br>Free Trial Get Started | Continuously verify user and device trust to protect access<br>from everywhere with MFA, SSD, passwordtes, and more.                                                 | An open-source architecture and API for hosting and providing threat intelligence data to inform XOE westigations.                                                                                   | Clico Vulnerability Management (tormety Kanna VM) is a<br>mich-based vulnerability management platform the hops<br>security and IT teams determine which vulnerabilities por<br>Free Trial Cet Started | Cyber Vision short description place holder. Get Started                                                                                                    |  |
| 🕸 Intelligence                            | > | On-Premises Appliances |                                                                                                    |                                                                                                    |                                                                                                    | 2                                                                                                    |                                                                                                    |  |
| Automate                                  | > | API Clients<br>Users   | Cisco Managed  Meraki provides clock-managed IT solutions, from networking appliance to endpoint management.                                                                 | Orbital     Cisco Managed     Cisco Orbital is a service that uses Dropsery to provide you     and your applications with detailed information about your     brote. | ((e)) SMA Web      Cisco Managed      The Cisco Content Society Management Applance (SMA)     centratizes management and reporting functions across     methics Cisco mail and web method panolesces | Cisco Managed<br>Cain the visibility and continuous thread detaction needed to<br>secure your public cloud, private network, and hybrid                                                                | Secure Email Appliance     Cisco Managed     The Cisco Secure Email Appliance (formerly Email Security     Appliance) provides advanced threat protection capabilities     for detect fork and remeded thereas feature report for |  |
| Assets                                    | > |                        | Get Started                                                                                                    | Get Started                                                                                                    | Get Started                                                                                                    | Free Trial + Enable                                                                                                    | Free Trial Get Started                                                                                                    |  |
| ा<br>त्र <sub>भेग</sub> Client Management | > |                        | Secure Email Threat Defense (Australia)                                                                                                    | Secure Email Threat Defense (India)                                                                                                    | Secure Email and Web Manager                                                                                                    | Secure Endpoint                                                                                                    | Secure Firewall                                                                                                    |  |
| 20 Administration                         | > |                        | tat Cisco Managed<br>Cisco Secure Email Threat Defense (formerly Secure Email<br>Cloud Malibox) provides the most comprehensive protection                                   | tte Cisco Managed<br>Cisco Secure Email Threat Defense (formerly Secure Email<br>Cioud Malbox) provides the most comprehensive protection                            | ta: Cisco Managed<br>Cisco Secure Email and Web Manager (formerty SMA Email)<br>centralizes management and reporting functions across                                                                | tt: Cisco Managed<br>Secure Endpoint (formerly AMP for Endpoints) prevents<br>threats at the point of entry, by identifying and halting                                                                | tez Cisco Managed<br>Secure Firewall (formerly Firepower) provides complete and<br>unified management over firewalls, application control,                                                                                        |  |
|                                           |   |                        | against damaging and costly threats that compromise your<br>Free Trial + Enable                                                                                              | against damaging and costly threats that compromise your Free Trial + Enable                                                                                         | multiple Cisco email and web security appliances. Free Trial Get Started                                                                                                    | advanced threats before they reach your endpoints. Free Trial + Enable                                                                                                    | Intrusion prevention, URL filtering, and advanced malware Free Trial Get Started                                                                                                    |  |

- 1 XDR 画面左メニューより Administration → Integration をクリック
- 2 Cisco Integrations から Secure Firewall の Get Started をクリック

CISCO SECURE © 2024 Cisco and/or its affiliates. All rights reserved. Cisco Public

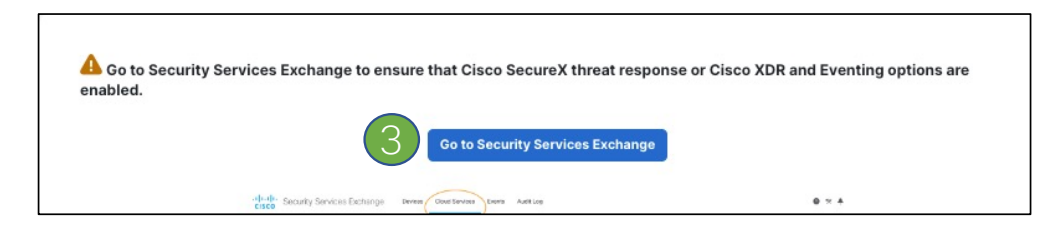

③ Go to Security Service Exchange をクリック 6

# 設定1) SSX で Smart Account の紐付け(続き)

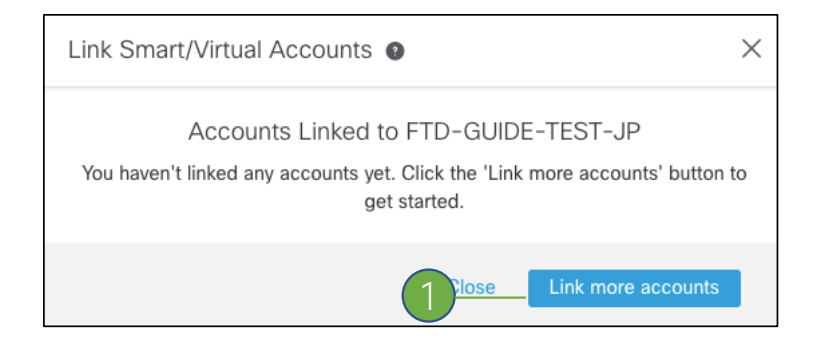

| Link | Smart/Virtual Accounts 💿                                                                                                    | $\times$ |
|------|----------------------------------------------------------------------------------------------------|----------|
|      | Select accounts to be linked to FTD-GUIDE-TEST-JP                                                                                                    |          |
| 0    | Your Smart or Virtual Account can be connected to one SecureX ten<br>at a time. If you don't see it available here, check whether your team<br>has already connected it to another SecureX tenant.                                                                                                    | ant      |
|      | Smart/Virtual Accounts         Cisco Demo Internal Customer Smart Account (dem         GSSO Architecture (gsso-architecture.cisco.com)         InternalTestDemoAccount69.cisco.com (internaltest         InternalTestDemoAccount69.cisco.com (internaltest         tatskoba-test         sangWich (ciscointernal.cisco.com) |          |
|      | Cancel Link Smart/Virtual Accounts                                                                                                    | s. A     |

| Accounts Linked to                       | FTD-GUIDE-TEST-JP |
|------------------------------------------|-------------------|
| inked 1 of 1 Account(s)                  |                   |
| Smart/Virtual Accounts A                 | Status            |
| InternalTestDemoAcco / tatskoba-<br>test | ✓ Linked          |

- 1 Link More accounts をクリック
- ② FMC にてレジストしている Virtual Account (要管理者権限)を選択して Link Smart/Virtual Accounts をクリック
- ③ Smart/Virtual Account が SSX に紐付いたこと を確認して OK をクリック

s. All rights reserved. Cisco Public

# 補足) SSX でのイベントプロモート

|             |                                                     | cisco Security Services Exchange   | Devices Cloud Services Events Audit Log                                                                                                    |            |
|-------------|-----------------------------------------------------|------------------------------------|----------------------------------------------------------------------------------------------------|------------|
|             |                                                     | Cloud Services for FTD-GUIDE-TEST  | r-JP                                                                                                    |            |
|             | Settings                                            |                                    | Cisco SecureX threat response or Cisco XDR<br>Cisco SecureX threat response or Cisco XDR enablement allows you to utilize supported devices in the course of a cybersecurity<br>investigation. It also allows this platform to send high fidelity security events and observations to Threat Response. | •          |
|             | General Filter Intrusion Events Auto-Promote Events |                                    |                                                                                                    |            |
|             | ✓ By Event Type                                     |                                    | Eventing Eventing allows you to collect and view events in the cloud.                                                                                                    | €) ⇔       |
|             | Intrusion Events                                    |                                    |                                                                                                    |            |
|             | Impact Red (Poor)                                   |                                    |                                                                                                    |            |
|             | Talos IP Reputation ()                              |                                    |                                                                                                    |            |
|             | All other lower impact events 0                     | カイドでは、Intrusion                    | Event を全て SSX 経由で XDR で解析す                                                                                                    | 「るため、      |
|             | Malware Events                                      | SX $\sigma$ Cloud Services $\cdot$ | → Eventing を有効にして Auto-Promote                                                                                                    | e Events で |
|             | All Security Intelligence Events                    | rusion Events 全てを                  | 与効にしておくこと                                                                                                    |            |
|             |                                                     |                                    |                                                                                                    |            |
|             | IP Reputation                                       |                                    |                                                                                                    |            |
|             |                                                     |                                    |                                                                                                    |            |
|             | > By Custom IP Address (Intrusion Events Only)      |                                    |                                                                                                    |            |
|             | > By Intrusion Rule Category                        |                                    |                                                                                                    |            |
|             | > By Custom Security Intelligence Object            |                                    |                                                                                                    |            |
| וןוי<br>כוי | 2                                                   | Discard Save                       |                                                                                                    | 8          |

### 設定2) FMC にて XDR 連携を設定

| Firewall Management Center              | Overview Analysis Policies Devices Obje                                                                                                    | ts Integration Deploy Q 🥥 🌣 🖗 admin ▼ """"" "                                                                                                    | ECURE                            |
|-----------------------------------------|----------------------------------------------------------------------------------------------------|----------------------------------------------------------------------------------------------------|----------------------------------|
| SecureX Integration                     |                                                                                                    |                                                                                                    |                                  |
| SecureX Setup                           |                                                                                                    | Cisco Cloud Support                                                                                                    |                                  |
| This feature allows Secure Firewall Man | agement Center to integrate with other SecureX services via SecureX ril                                                                                                    | bon. Learn more C The Management Center establishes a secure connection to the Cisco Cloud so that it can participate in additional service offerings                       |                                  |
| 1 Cloud Region                          | This setting determines where events are sent to, if configured to se well as data generated by the Cisco Success Network and Cisco Su tools. Current Region ap-northeast-1 (APJ Region) | ▲ Do you want to change the region?     Changing your region without having either Smart Licensing     or SecureX enabled will result in no change to region upon     save. |                                  |
| 2 SecureX Enablement                    | After completing this configuration, the SecureX ribbon will show up each page. Learn more $\underline{r}_{2}^{\ast}$                                                                    | Cancel Confirm                                                                                                    |                                  |
|                                         | Enable SecureX 🗅                                                                                                    | FMC の Integration → SecureX * をク                                                                                                    | リック、SecureX                      |
| 3 Event Configuration                   | <ul> <li>Send events to the cloud</li> <li>Intrusion events</li> <li>File and malware events</li> <li>Connection Events</li> <li>Security</li> <li>All</li> </ul>                        | Setup 画面の ① Cloud Region からXI<br>は通常は APCJ であり本ガイドも AP<br>て Confirm をクリック                                                                                                   | DR の Region (日本で<br>JC を利用) を選択し |
| (4) Orchestration                       | Enable SecureX orchestration to allow SecureX users to build autom that interact with various resources in the Secure Firewall Managem Learn more C                                      | ted workflows<br>nt Center.                                                                                                    |                                  |

\*\*\*\*\*\* se\*注) FMC での XDR 連携設定のメニューは、まだ SecureX という表記になっている 9

# 設定2) FMC にて XDR 連携を設定 (続き)

| Firewall Management Center               | Overview Analysis Policies Devices Objects Integration                                                                                                    | Deploy Q 📀 🏠 🚱 admin 🛛 📩                                                                                                    |
|------------------------------------------|----------------------------------------------------------------------------------------------------|----------------------------------------------------------------------------------------------------|
| SecureX Integration                      |                                                                                                    |                                                                                                    |
| SecureX Setup                            |                                                                                                    | Cisco Cloud Support                                                                                                    |
| This feature allows Secure Firewall Mana | agement Center to integrate with other SecureX services via SecureX ribbon. Learn more 🛙                                                                                             | The Management Center establishes a secure connection to the Cisco Cloud so that it can participate in additional service offerings from Cisco.                                                                                                    |
| (1) Cloud Region                         | This setting determines where events are sent to, if configured to send to the cloud, as well as<br>data generated by the Cisco Success Network and Cisco Support Diagnostics tools. | The Management Center will establish and maintain this secure connection at all times, you can turn on this connection at any time by disabling<br>Clace Success Network and Clace Support Clagnostics. Disabling these services will disconnect the Management Center from participating in<br>these additional cloud service offerings. |
|                                          | Current Region ap-northeast-1 (APJ Region)                                                                                                    | > 🛃 Enable Clisca Success Network                                                                                                    |
|                                          |                                                                                                    | Enable Cisco Support Diagnostics                                                                                                    |
| 2 SecureX Enablement                     | After completing this configuration, the SecureX ribbon will show up at the bottom of each page. Learn more $\underline{\sigma}$                                                     | ① Event Configuration より XDR (SSX) に送りたい                                                                                                    |
|                                          | Enable SecureX [1]                                                                                                    | イベントを選択                                                                                                    |
| 3 Event Configuration                    | Send events to the cloud  View your Close Cloud configuration View your Close Cloud configuration                                                                                    | 2 Save をクリックして設定を反映させる                                                                                                    |
|                                          | Intrusion events view your Events in SecureX                                                                                                    |                                                                                                    |
|                                          | Connection Events                                                                                                    |                                                                                                    |
|                                          | G Security                                                                                                    |                                                                                                    |
|                                          | <ul> <li>All ()</li> </ul>                                                                                                    |                                                                                                    |
| (a) Orchestration                        | Enable SecureX orchestration to allow SecureX users to build automated workflows that interact with various resources in the Secure Firewall Management Center. Learn more $\Xi$     |                                                                                                    |
|                                          | Enable SecureX Orchestration                                                                                                    |                                                                                                    |
|                                          | Specify the Firewall Management Center user role you want to assign to the SecureX<br>orchestration workflows.<br>Assigned Role                                                      |                                                                                                    |
|                                          | Access Admin 🗸                                                                                                    |                                                                                                    |
|                                          |                                                                                                    | 2 Save                                                                                                    |

cisco SECURE © 2024 Cisco and/or its affiliates. All rights reserved. Cisco Public

# 設定2) FMC にて XDR 連携を設定 (続き)

| iniļi.<br>Isco | Secu    | rity Ser  | vices Excl     | hange Devices Cloud Services Ever              | nts Audit Log        |            |              |                       |                                                                | 0 * Å   | Tatsuya Kobayashi 🕚 |
|----------------|---------|-----------|----------------|------------------------------------------------|----------------------|------------|--------------|-----------------------|----------------------------------------------------------------|---------|---------------------|
| Devic          | es for  | FTD-0     | GUIDE-TES      | ST-JP                                          |                      |            |              |                       |                                                                |         |                     |
| •<br>0 Rov     | Q Dev   | vice Name | / ID           |                                                |                      |            |              |                       |                                                                |         | + 0 Ľ               |
|                |         | *∕↓       | #              | Name 🔿                                         | Туре                 | Version    | Status       | Cloud Connectivity    | Description                                                    | Actions |                     |
|                |         | >         | 1              | cdo-cisco-tatskoba                             | Cisco Firewall Confi | 7.4.1      | Registered   | 2024-03-29 03:46:48   | 10.200.23.27 cdo-cisco-tatskoba                                |         |                     |
|                |         | >         | 2              | FMCTEST                                        | Secure Firewall Man  | 7.2.6      | 🐼 Registered | 2024-03-29 04:02:58 I | 192.168.254.67 FMCTEST                                         |         | J                   |
| C              |         | >         | 3              | FTDTEST                                        | Cisco Firepower Thr  | 7.2.6      | 🚯 Registered | 2024-03-29 04:02:59 I | 192.168.254.57 FTDTEST (FMC managed)                           |         |                     |
|                |         | >         | 4              | Secure Event Connector - localhost.localdomain | Secure Event Conne   | 2023120819 | 🕄 Registered | 2024-03-29 03:48:26   | Secure Event Connector listening on TCP: 10125, UDP: 10025, N. |         |                     |
| Page           | Size: 2 | 25 ~      | Total Entries: | 4                                              |                      |            |              |                       |                                                                |         | < < 1 > >           |

# FMC 側での Cloud Region 指定が終わると、SSX の Devices の画面に、FMC と FTD デバイスの一覧が表示される

# 設定2) FMC にて XDR 連携を設定(続き)

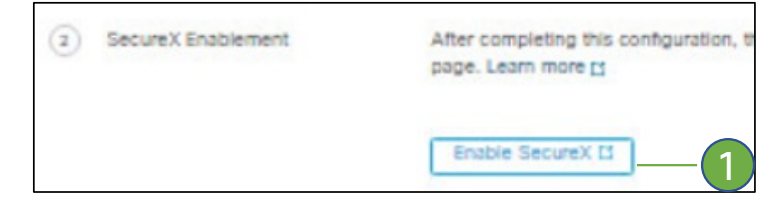

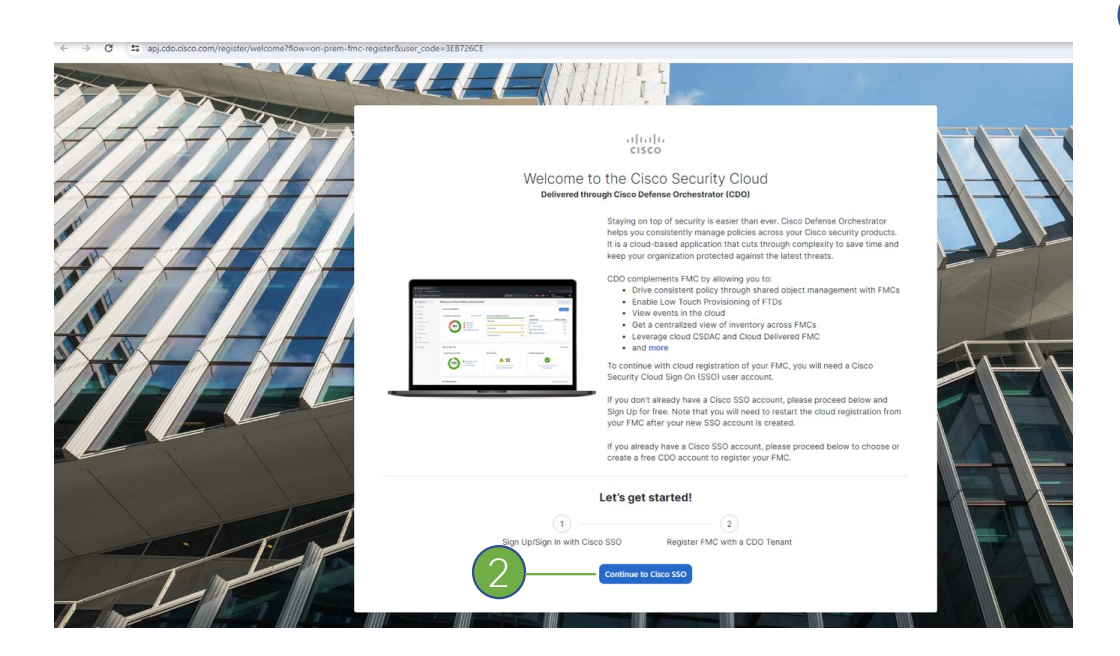

FMC に戻って ② SecureX Enablement にある Enable SecureX というボタンをクリック

② ブラウザ内で新たなタブが起動、Continue to Cisco SSO をクリック、Cisco Security Cloud へのログインを行う

cisco SECURE © 2024 Cisco and/or its affiliate

© 2024 Cisco and/or its affiliates. All rights reserved. Cisco Public

# 設定2) FMC にて XDR 連携を設定 (続き)

|     |                                                                                                    | rview Analysis                    | Policies Devices Objects Integration                |                                  | De             |
|-----|----------------------------------------------------------------------------------------------------|-----------------------------------|-----------------------------------------------------|----------------------------------|----------------|
|     |                                                                                                    | egion ap-northeast                | -1 (APJ Region) 🗸                                   | Enable Cisco Support Diagnostics |                |
|     | uluilu<br>cisco                                                                                                    |                                   |                                                     |                                  |                |
|     | Welcome to Cisco Defense Orchestrator                                                                                                    | pleting this configuration        | n, the SecureX ribbon will show up at the bottom of |                                  |                |
|     | To proceed with the registration of your FMC, please select a CDO tenant to<br>register with the FMC and verify the code displayed below matches the user<br>code from your FMC. | ureX setup is waiting for         | Grant Application Access                            | :                                | ×              |
| -   | Select Tenant O Create Tenant                                                                                                    | SecureX C View Se                 | cure Please verify the code                         | e provided by SecureX.           |                |
|     | Search Tenants                                                                                                    | events to the cloud               | - 3EB7                                              | 26CE                             |                |
|     | cisco-jp-fy24-hot-6                                                                                                    | trusion events                    |                                                     |                                  |                |
|     | cisco-jp-fy24-hot-7<br>cisco-jp-fy24-hot-8                                                                                                    | le and malware events             |                                                     |                                  |                |
|     | cisco-jp-fy24-hot-9                                                                                                    |                                   |                                                     | Close                            |                |
| - 1 | cisco-tatskoba                                                                                                    | コートの合致を確認                         |                                                     |                                  |                |
|     |                                                                                                    | ecureX orchestration to           | allow SecureX users to build automated workflows    |                                  |                |
|     | Grant Application Access                                                                                                    | act with various resource<br>re 단 | es in the Secure Firewall Management Center.        |                                  |                |
|     | Compare the code below to the authorization code shown in the FMC tab. If the<br>codes match, authorize the FMC to complete the registration.                                    |                                   |                                                     |                                  |                |
|     | 3EB726CE                                                                                                    | Cisco Security C                  | loud にログイン後                                         | 後、利用する (                         | DDO <b>のテナ</b> |
|     | The FMC will be registered with tenant cisco-tatskoba                                                                                                    | 2010 ントが表示される                     | る(複数のテナント                                           | 、があれば複数                          | が表示される         |
| 1   | Authorize FMC                                                                                                    | ので利田するテ-                          | ナントを選択)                                             |                                  |                |
|     | 2                                                                                                    |                                   |                                                     |                                  |                |
|     |                                                                                                    | 💻 2 画面下部に表示 る                     | されたコードと、「                                           | -MC <b>の画面に表</b>                 | 示されてい          |
|     |                                                                                                    | るコードが合っ <sup>-</sup>              | ていることを確認                                            | $\tau$ Authorize F               | EMC をク         |
|     | cisco SECURE © 2024 Cisco and/or its affiliate                                                                                                    |                                   |                                                     |                                  |                |
|     |                                                                                                    | リッシン                              |                                                     |                                  |                |

# 設定2) FMC にて XDR 連携を設定 (続き)

| 2 | SecureX Enablement  | After completing this configuration, the SecureX ribbon will show up at the bottom of each page. Learn more 🗅                                                   |
|---|---------------------|----------------------------------------------------------------------------------------------------|
|   | (                   | A SecureX is enabled for APJ Region. You will need to save your configuration for this change to take effect.                                                   |
|   |                     | Enable SecureX 🗹                                                                                                    |
| 3 | Event Configuration | Send events to the cloud View your Cisco Cloud configuration                                                                                                    |
|   |                     | ✓ Intrusion events View your Events in SecureX                                                                                                    |
|   |                     | File and malware events                                                                                                    |
|   |                     | Connection Events                                                                                                    |
|   |                     | ⊚ Security                                                                                                    |
|   |                     | All                                                                                                    |
| 4 | Orchestration       | Enable SecureX orchestration to allow SecureX users to build automated workflows that interact with various resources in the Secure Firewall Management Center. |
|   |                     | Enable SecureX Orchestration                                                                                                    |
|   |                     | 2 Save                                                                                                    |
|   |                     | ithorized FMC が終わると Region で XDR (表示は SecureX) が Enable になった旨の<br>ッセージが表示される                                                                                    |

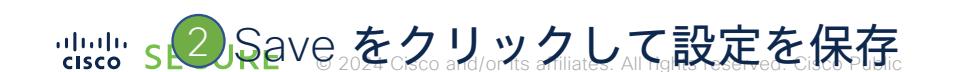

# 設定2) FMC にて XDR 連携を設定(続き)

XDR へのレジストが終わり、 XDR が有効になった旨のメッ セージ (表示は SecureX) が表示 される

tools.

Current Region

SecureX Integration

SecureX Setup

1 Cloud Region

2 SecureX Enablement

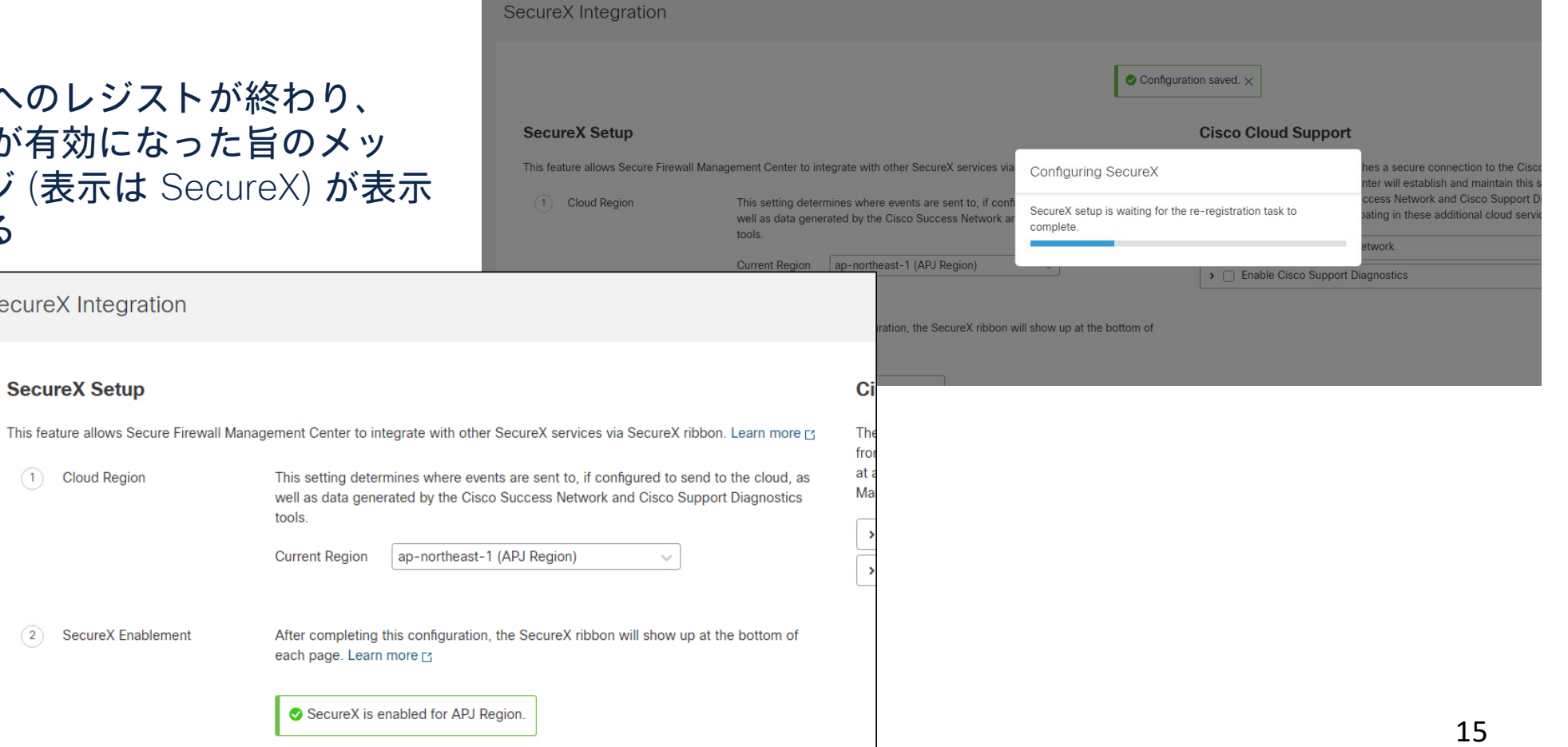

1111 ciso

# 設定2) FMC にて XDR 連携を設定(続き)

| 3 Event Configuration | ✓ Send events to the cloud       ● View your Cisco Cloud configuration         ✓ Intrusion events       View your Events in SecureX                                                |
|-----------------------|----------------------------------------------------------------------------------------------------|
|                       | File and malware events                                                                                                    |
|                       | Connection Events                                                                                                    |
|                       | ⊙ Security                                                                                                    |
|                       | All ()                                                                                                    |
| (4) Orchestration     | Enable SecureX orchestration to allow SecureX users to build automated workflows<br>that interact with various resources in the Secure Firewall Management Center.<br>Learn more 더 |
|                       | Enable SecureX Orchestration                                                                                                    |
|                       |                                                                                                    |
| × ::::                | Save                                                                                                    |

Security Events を Cloud に送る設定になっていることを確認 (なっていなければ再度設定して Save) し、Deploy を実施

| 加也 |         | Deploy Q 🥝 🌣 🝘 admin ▼ 🔤 🔥 SEC |
|----|---------|--------------------------------|
|    | ۹       | Advanced Deploy Deploy         |
|    | FTDTEST | Ready for Deployment           |

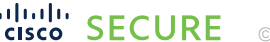

cisco SECURE © 2024 Cisco and/or its affiliates. All rights reserved. Cisco Public

### 設定3) XDR にて FMC & FTD の登録を確認

|                                                     |                                             | Integrations                                                                                                    |                                                                                                    |                                                                                                    |                                                                                                    |                                                                                                    |  |  |
|-----------------------------------------------------|---------------------------------------------|----------------------------------------------------------------------------------------------------|----------------------------------------------------------------------------------------------------|----------------------------------------------------------------------------------------------------|----------------------------------------------------------------------------------------------------|----------------------------------------------------------------------------------------------------|--|--|
| cisco XDR                                           |                                             | Q. Search Capabilities V Aut                                                                                                    | Cisco                                                                                                    | Integrations                                                                                                    | から Secure F                                                                                                    | irewall ${\cal O}$ Get                                                                                                    |  |  |
|                                                     |                                             | My Integrations                                                                                                    | Ctorto                                                                                                    |                                                                                                    |                                                                                                    | ~                                                                                                    |  |  |
| _                                                   | Administration X                            | Cisco Third-Party                                                                                                    | Starte                                                                                                    | a をクリック                                                                                                    |                                                                                                    |                                                                                                    |  |  |
| -                                                   |                                             | Cisco Integrations                                                                                                    |                                                                                                    |                                                                                                    |                                                                                                    |                                                                                                    |  |  |
| Control Center >                                    | My Account 🗸                                | Cisco Defense Orchestrator                                                                                                    | R Cisco Duo                                                                                                    | Cisco Threat Intelligence API                                                                                                    | Cisco Vulnerability Management                                                                                                    | کچ Cyber Vision                                                                                                    |  |  |
| Incidents                                           | Notifications                               | tte Cisco Managed                                                                                                    | the Cisco Managed                                                                                                    | dat Cisco Managed                                                                                                    | td: Cisco Managed                                                                                                    | to: Cisco Managed                                                                                                    |  |  |
| P                                                   | Playbooks                                   | Cisco Defense Orchestrator is a cloud-based multi-device<br>manager you can use to manage security policy changes<br>across various security products.                            | Continuously verify user and device trust to protect access<br>from everywhere with MFA, SSO, passwordless, and more.                                                             | An open-source architecture and API for hosting and<br>providing threat intelligence data to inform XDR<br>investigations.                                            | Cisco Vulnerability Management (formerly Kenna.VM) is a<br>risk-based vulnerability management platform that helps<br>Security and IT teams determine which vulnerabilities pos | Cyber Vision short description place holder.                                                                                                    |  |  |
| -Q Investigate                                      | ntegrations                                 | Free Trial Get Started                                                                                                    | Get Started                                                                                                    | Get Started                                                                                                    | Free Trial Get Started                                                                                                    | Get Started                                                                                                    |  |  |
|                                                     | Dn-Premises Appliances                      |                                                                                                    |                                                                                                    |                                                                                                    |                                                                                                    |                                                                                                    |  |  |
| A                                                   | API Clients                                 | 🕞 Meraki                                                                                                    | Orbital                                                                                                    | SMA Web                                                                                                    | Secure Cloud Analytics                                                                                                    | Secure Email Appliance                                                                                                    |  |  |
| + Automate >                                        | leare                                       | ** Cisco Managed                                                                                                    | Cisco Managed                                                                                                    | the Cisco Managed                                                                                                    | Cisco Managed                                                                                                    | the Cisco Managed                                                                                                    |  |  |
|                                                     | 72612                                       | networking appliances to endpoint management.                                                                                                    | and your applications with detailed information about your hosts.                                                                                                    | centralizes management and reporting functions across<br>multiple Cisco email and web security appliances.                                                            | secure your public cloud, private network, and hybrid<br>environments.                                                                                                    | Appliance) provides advanced threat protection capabilities<br>to detect, block, and remediate threats faster, prevent dat                                                         |  |  |
| Assets >                                            |                                             | Get Started                                                                                                    | Get Started                                                                                                    | Get Started                                                                                                    | Free Trial + Enable                                                                                                    | Free Trial Get Started                                                                                                    |  |  |
| ः<br>ब्रह्म Client Management                       |                                             | Secure Email Threat Defense (Australia)                                                                                                    | Secure Email Threat Defense (India)                                                                                                    | Secure Email and Web Manager                                                                                                    | Secure Endpoint                                                                                                    | Secure Firewall                                                                                                    |  |  |
|                                                     |                                             | ttt: Cisco Managed                                                                                                    | ntt Cisco Managed                                                                                                    | tat Cisco Managed                                                                                                    | ## Cisco Managed                                                                                                    | tt Cisco Managed                                                                                                    |  |  |
| 20 Administration >                                 |                                             | Cisco Secure Email Threat Defense (formerly Secure Email<br>Cloud Mailbox) provides the most comprehensive protection<br>against damaging and costly threats that compromise your | Cisco Secure Email Threat Defense (formerly Secure Email<br>Cloud Mailbox) provides the most comprehensive protection<br>against damaging and costly threats that compromise your | Cisco Secure Email and Web Manager (formerly SMA Email)<br>centralizes management and reporting functions across<br>multiple Cisco email and web security appliances. | Secure Endpoint (formerly AMP for Endpoints) prevents<br>threats at the point of entry, by identifying and halting<br>advanced threats before they reach your endpoints.        | Secure Firewall (formerly Firepower) provides complete and<br>unified management over firewalls, application control,<br>intrusion prevention, URL filtering, and advanced malware |  |  |
|                                                     |                                             | Free Trial + Enable                                                                                                    | Free Trial + Enable                                                                                                    | Free Trial Get Started                                                                                                    | Free Trial + Enable                                                                                                    | Free Trial Get Started                                                                                                    |  |  |
| XDR 画面左メニューより Administration →<br>Integration をクリック |                                             |                                                                                                    |                                                                                                    |                                                                                                    |                                                                                                    |                                                                                                    |  |  |
|                                                     |                                             |                                                                                                    | FMCTEST                                                                                                    | 7.2.6 Registered                                                                                                    | 192.168.254.67 FMCTEST                                                                                                    | 192.168.254.67                                                                                                    |  |  |
|                                                     |                                             |                                                                                                    | FTDTEST                                                                                                    | 7.2.6 V Registered                                                                                                    | 192.168.254.57 FTDTEST (FMC managed)                                                                                                    | 192.168.254.57                                                                                                    |  |  |
| SFMC 😕 FI                                           | ∪ か登録されてし                                   | いることを催認                                                                                                    | Secure Event Connector - localhost.localdom                                                                                                    | nain 202312081933 🕑 Registered                                                                                                    | Secure Event Connector listening on TCP: 10125, UDP: 10025, N                                                                                                    | NETFLOW: 10425 192.168.10.213                                                                                                    |  |  |
|                                                     |                                             |                                                                                                    |                                                                                                    |                                                                                                    | 5_ r                                                                                                    | berpage 1-3 of 3 ≪ < [1]/1 > ≫                                                                                                    |  |  |
| cisco SECURE @                                      | © 2024 Cisco and/or its affiliates. All rig | ghts reserved. Cisco Public                                                                                                    | Create Dashboard<br>Create a dashboard of the tiles associated with                                                                                                    | this integration, which can be shared by all members of your                                                                                                    | organization.                                                                                                    |                                                                                                    |  |  |
|                                                     |                                             |                                                                                                    |                                                                                                    |                                                                                                    |                                                                                                    | + Add                                                                                                    |  |  |
|                                                     |                                             |                                                                                                    |                                                                                                    |                                                                                                    |                                                                                                    |                                                                                                    |  |  |

### 設定4) XDR にて FTD Dashboard を作成

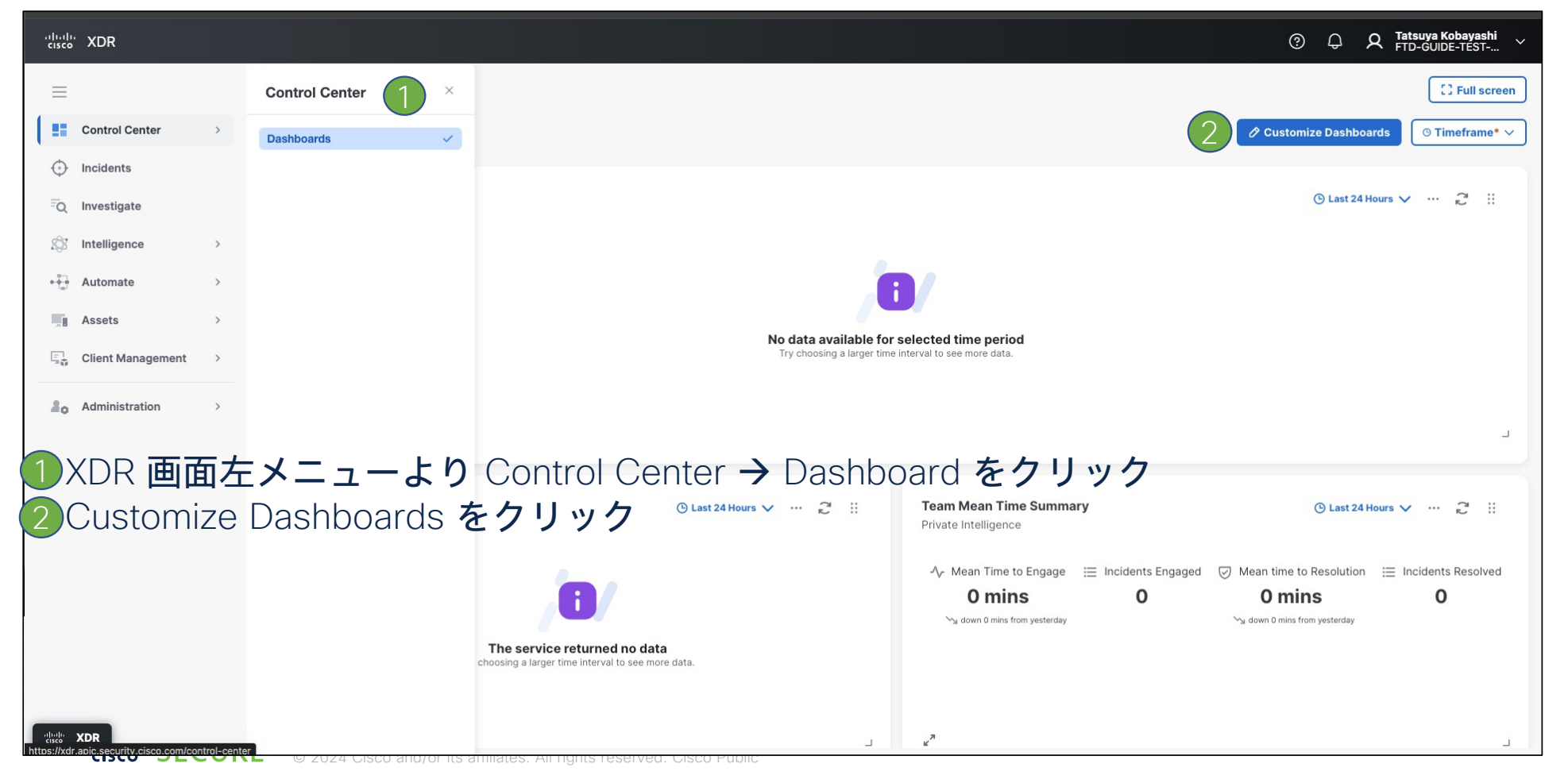

## 設定4) XDR にて FTD Dashboard を作成(続き)

| Customize Dashbo              | ards                                                                                                    | C* Refresh                                      | Tiles ×                                       |                                |
|-------------------------------|----------------------------------------------------------------------------------------------------|-------------------------------------------------|-----------------------------------------------|--------------------------------|
| My Dashboards<br>ii: Overview | Overview<br>Author: Cisco XDR                                                                                                    |                                                 |                                               |                                |
|                               | The Overview dashboard provides a high-level summary of the incidents, includir<br>ATT&CK® tactics and techniques, an overview of unassigned incidents organized<br>reported by sources, and a mean time summary of incidents within your organiza<br>by default and it is read-only. | Customize Dashboa                               | ards<br>Dashboard Name                        | C <sup>e</sup> Refresh Tiles × |
|                               |                                                                                                    | ii Overview                                     | MyFTD-Dashboard                               |                                |
|                               |                                                                                                    | HyFTD-Dashboard                                 | Dashboard name is required                    |                                |
|                               |                                                                                                    |                                                 | Automation © 0 selected                       | Add All 🗸 🗸                    |
|                               |                                                                                                    |                                                 | Private Intelligence O selected               | Add All 🗸                      |
| + Create new dashboard        |                                                                                                    |                                                 | Secure Client 🕒 0 selected                    | Add All ~                      |
| Shared dashboards (           |                                                                                                    |                                                 | Secure Firewall O selected                    | 2 Add All ~                    |
|                               |                                                                                                    | + Create new dashboard<br>Shared dashboards (i) | SecureX Global Threat Intelligence O selected | Add All 🗸                      |
|                               |                                                                                                    | No Dashboards                                   |                                               |                                |
| + Create nev                  | w dashboard をクリック                                                                                                    |                                                 |                                               |                                |
| 任意の Dash                      | board <b>名を追記し、</b>                                                                                                    |                                                 |                                               |                                |
| Secure Firev                  | vall の Add All をクリック                                                                                                    |                                                 |                                               |                                |
| cisco SECUR                   | E © 2024 Cisco and/or its affiliates. All rights reserved. Cisco Public                                                                                                    |                                                 | Cancel                                        | Save                           |

# 設定4) XDR にて FTD Dashboard を作成(続き)

|              | Customize Dashboa                 | C' Refresh Tiles                                | ×          |    |         |
|--------------|-----------------------------------|-------------------------------------------------|------------|----|---------|
|              | My Dashboards                     | boards Dashboard Name                           |            |    |         |
|              | ii Overview                       | MyFTD-Dashboard                                 |            |    |         |
|              | :: MyFTD-Dashboard                | Dashboard name is required                      |            |    |         |
|              |                                   | Automation O selected                           | Add All    | ~  |         |
|              |                                   | Private Intelligence 🕒 0 selected               | Add All    | ×  |         |
|              |                                   | Secure Client © 0 selected                      | Add All    | ~  |         |
|              |                                   | Secure Firewall 🥑 9 selected                    | Remove All | ~  |         |
|              | + Create new dashboard            | SecureX Global Threat Intelligence • 0 selected | Add All    | ~  |         |
|              | No Dashboards                     |                                                 |            |    |         |
|              |                                   |                                                 |            |    |         |
|              |                                   |                                                 |            |    |         |
|              |                                   |                                                 |            |    |         |
| Secure       | Firewall で 9 se                   | elected ( <b>今後の</b> Version によ                 | って数は変更有り   | )) | となったことを |
| 確認して         | Save をクリ                          | ック                                              |            | -  |         |
|              |                                   | Carcel                                          | S          | We |         |
|              |                                   |                                                 |            |    |         |
| cisco SECURE | © 2024 Cisco and/or its affiliate | es. All rights reserved. Cisco Public           |            |    | 1       |

# 設定4) XDR にて FTD Dashboard を作成(続き)

FTD の Dashboard が作成されたことを確認

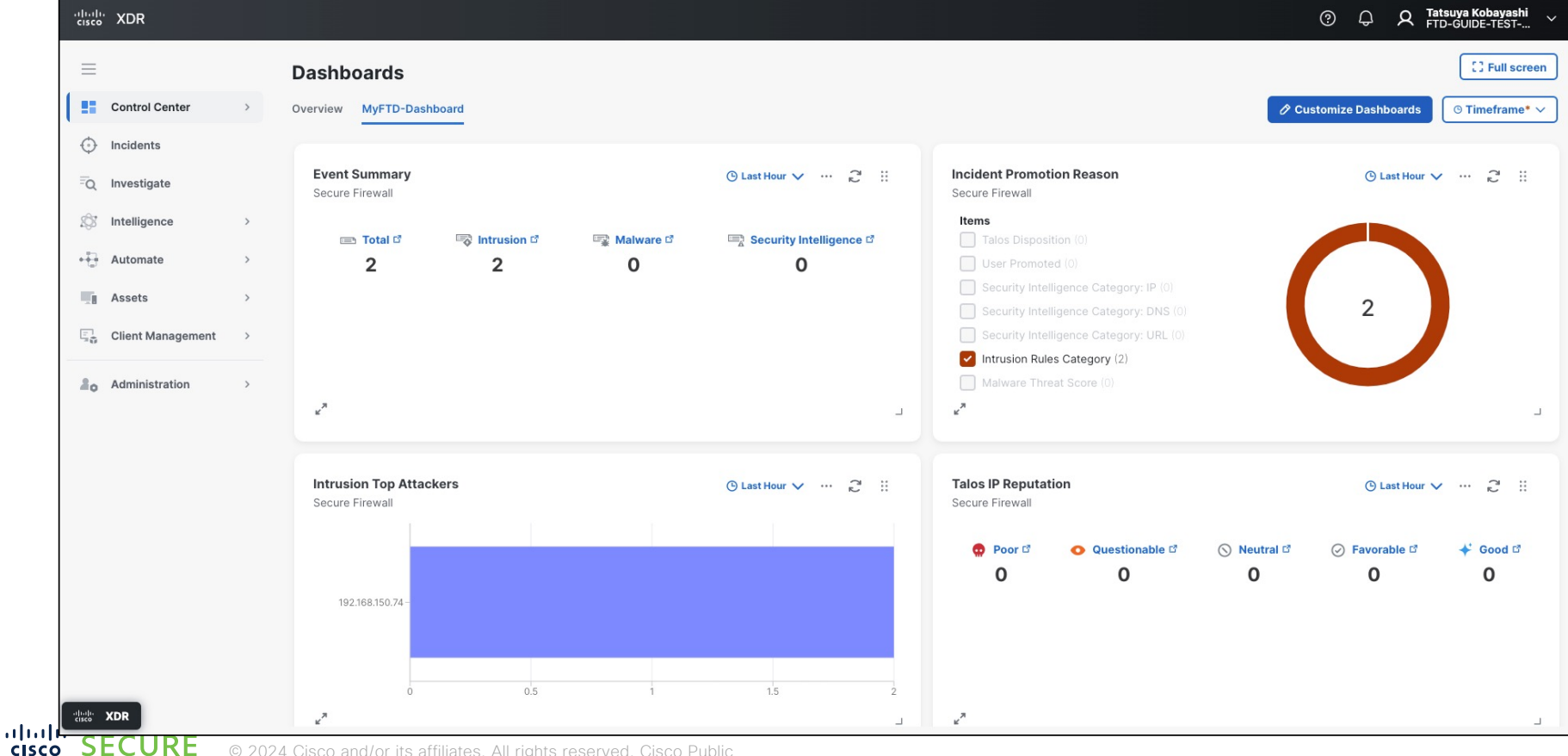

SECURE

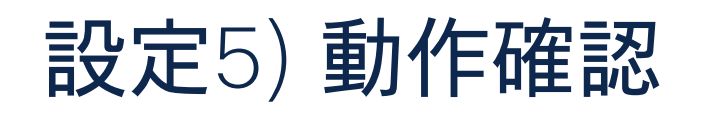

| Ę                                                            | Firewall Managem              | nent Center c                  | Overview Analysis F                                                            | Policies Devices Obje          | cts Integration               |                                                             |                                |                                    | Deploy                        | Q 🔮 🌣 😰 admin 🔻                 | cisco SECURE  |
|--------------------------------------------------------------|-------------------------------|--------------------------------|--------------------------------------------------------------------------------|--------------------------------|-------------------------------|-------------------------------------------------------------|--------------------------------|------------------------------------|-------------------------------|---------------------------------|---------------|
| ٩                                                            | Select                        |                                |                                                                                |                                |                               |                                                             |                                |                                    |                               |                                 | × Refresh     |
| Ø                                                            | )Showing 4 events (🖘 3 😌 1)   | <u>+</u>                       |                                                                                |                                |                               |                                                             |                                |                                    | 腸 2024-03-29 <b>17:17:2</b> 2 | 2 JST → 2024-03-29 17:17:48 JST | 26s    Resume |
| i                                                            | Time                          | Event Type                     | Action                                                                         | Reason                         | Source IP                     | Destination IP                                              | Source Port /<br>ICMP Type     | Destination Port /<br>ICMP Code    | Web Application               | Access Control Rule             | Access Contr  |
|                                                              | ✓ 2024-03-29 17:17:24         | 😌 Intrusion                    | Block                                                                          |                                | 192.168.150.74                | 192.168.10.72                                               | 58425 / top                    | 21 (ftp) / tcp                     |                               | CATCH-ALL                       | ACP-1         |
|                                                              |                               |                                |                                                                                |                                |                               |                                                             |                                |                                    |                               | Open in Pac                     | ket Tracer    |
|                                                              | Event Type: 😍 Intrusion       |                                |                                                                                |                                | Generator: Standard Text Rule |                                                             |                                |                                    | Ingress Interface: inside     |                                 |               |
| Time: 2024-03-29 17:17:24                                    |                               |                                | Application Protocol: FTP                                                      |                                |                               |                                                             | Egress Interface: outside      |                                    |                               |                                 |               |
| Priority: medium                                             |                               |                                | Application Protocol Category: remote file storage, network protocols/services |                                |                               |                                                             | Ingress Virtual Router: Global |                                    |                               |                                 |               |
| Impact: Impact 2                                             |                               |                                | Application Protocol Tag: file sharing/transfer                                |                                |                               | Egress Virtual Router: Global                               |                                |                                    |                               |                                 |               |
|                                                              | Action: 😑 Block               |                                |                                                                                | Client Application: FTP client |                               |                                                             |                                | Intrusion Policy: INTRUSION-1      |                               |                                 |               |
|                                                              | Source IP: 192.168.150.74     |                                |                                                                                | Application Risk: Medium       |                               |                                                             |                                | Access Control Policy: ACP-1       |                               |                                 |               |
|                                                              | Destination IP: 192.168.10.72 |                                |                                                                                |                                | Business Relevance: Medium    |                                                             |                                | Access Control Rule: CATCH-ALL     |                               |                                 |               |
| Source Port / ICMP Type: 58425 / tcp                         |                               |                                | Ingress Security Zone: inzone                                                  |                                |                               | Network Analysis Policy: Balanced Security and Connectivity |                                |                                    |                               |                                 |               |
| Destination Port / ICMP Code: 21 (ftp) / tcp                 |                               |                                |                                                                                | Egress Security Zone: outzone  |                               | Source Host Criticality: None                               |                                |                                    |                               |                                 |               |
| Intrusion Message: PROTOCOL-FTP CWD ~root attempt (1:336:17) |                               |                                |                                                                                | Domain: Global                 |                               |                                                             | De                             | Destination Host Criticality: None |                               |                                 |               |
|                                                              |                               | Classification: Potentially Ba | d Traffic                                                                      |                                | Device: FTD                   | TEST                                                        |                                |                                    |                               |                                 |               |
|                                                              |                               |                                |                                                                                |                                |                               |                                                             |                                |                                    |                               |                                 |               |

テスト用のイベントを発生させる。この例では、SID 336 の Intrusion Rule を Block に変更 (FTP サーバにログインして cd ~root を実施したら通信ブロック) し、実際にこの Rule にヒットするテ スト通信を発生させている

cisco SECURE © 2024 Cisco and/or its affiliates. All rights reserved. Cisco Public

# 設定5) 動作確認(続き)

| cisco XDR         |                                                               | ⑦ ♀ A Tatsuya Kobayashi ∽ FTD-GUIDE-TEST                                                                                      |                             |
|-------------------|---------------------------------------------------------------|----------------------------------------------------------------------------------------------------|-----------------------------|
| =                 | Dashboards                                                    | C Full screen                                                                                                    |                             |
| Control Center    | Overview MyFTD-Dashboard                                      |                                                                                                    |                             |
| Incidents         |                                                               |                                                                                                    |                             |
| -Q Investigate    | Event Summary O Last Hour V ··· 2 ··· 2 ··· 2                 | Incident Promotion Reason ③ Last Hour V … 2 …                                                                                 |                             |
| ☆ Intelligence >  | 📼 Total 대 👒 Intrusion 대 🖙 Malware 대 📼 Security Intelligence 대 | Items                                                                                                    |                             |
| ↔ Automate >      | 3 3 0 0                                                       | User Promoted (0)                                                                                                    |                             |
| Assets >          |                                                               | Security Intelligence Category: IP (0)                                                                                        |                             |
| Client Management |                                                               | Security Intelligence Category: URL (0)                                                                                       |                             |
|                   |                                                               | Intrusion Rules Category (3)                                                                                                  |                             |
| Lo Administration |                                                               | Malware Threat Score (0)                                                                                                    |                             |
|                   | د<br>م                                                        | 2 <sup>8</sup>                                                                                                    |                             |
|                   |                                                               |                                                                                                    |                             |
|                   | Intrusion Top Attackers                                       | Talos IP Reputation O Last Hour 🗸 😷 😳                                                                                         |                             |
|                   | Secure Firewall                                               | CISCO Security Services Exchange Devices Cloud Services Events Audit Log                                                      | 🔘 🛠 🐥 🛛 Tatsuya Kobayashi 🗸 |
|                   |                                                               | Event Stream for FTD-GUIDE-TEST-JP                                                                                            |                             |
|                   |                                                               |                                                                                                    |                             |
|                   | 192.168.150.74 -                                              | ▼                                                                                                    |                             |
|                   |                                                               | AND OR Even Type InnusionElent X                                                                                              | Clear Save                  |
|                   |                                                               | 0 Rows Selected                                                                                                    | Protocol Source IP Actions  |
|                   |                                                               | Utilinown  Promoting 192.168.10.72 2207c9e9-b10a-4bb3-a593-2945e3e 2024-03-29 08:17:24 UTC 2024-03-29 08:17:28 UTC PROTOCOL-F | tcp 192.168.150.74 o        |
| dealer annual     |                                                               | Utknown * Yes 192.168.10.72 630/93d3-9dba-475c-b11e-0db0/17b 2024-03-29 07:30:25 UTC 2024-03-29 07:30:29 UTC PROTOCOL-F       | tcp 192.168.150.74 o 💿      |
|                   |                                                               | Utitinoum * Yes 192.168.10.72 630/93d3-9dba-475c-b11e-0db0/17b 2024-03-29 07-28:00 UTC 2024-03-29 07-28:03 UTC PROTOCOL-F     | tcp 192.168.150.74 👁 💿      |
|                   |                                                               | Page Size: 25 V Total Entries: 3                                                                                              |                             |

数分後、XDR の Dashboard にて Intrusion Event がカウントアップしていることを確認

cisco SECURE